## Vejledning til "Indberetning af boringsanvendelser"

### Oprettelse som indberetter

Når kommunen indstiller dig som indberetter for et anlæg, vil du modtage en e-mail. I e-mailen vil der være et link, som du skal klikke på. På den åbnede hjemmeside kan du nu acceptere at være indberetter:

| OPRET INDBERETTER |                                                             |  |  |  |
|-------------------|-------------------------------------------------------------|--|--|--|
|                   | Hej testindberetter                                         |  |  |  |
|                   | Du er blevet indstillet som indberetter for følgende anlæg: |  |  |  |
|                   | Thorning Vandværk I/S                                       |  |  |  |
|                   | Højgårdsvej 17                                              |  |  |  |
| Õ                 | Silkeborg                                                   |  |  |  |
| GEUS              | Ønsker du at acceptere? *                                   |  |  |  |
|                   | Ja Nej                                                      |  |  |  |
|                   |                                                             |  |  |  |

Hvis det er første gang du skal være indberetter, skal du vælge en ny adgangskode; er du allerede indberetter for et andet anlæg skal du indtaste din eksisterende adgangskode.

Når du accepterer rollen som indberetter for et anlæg vil du automatisk blive logget på systemet. Næste gang du skal indberette skal du dog tilgå hjemmesiden direkte (se følgende afsnit).

### Indberetning

Hjemmesiden tilgås på

http://data.geus.dk/Vandforsyning/

Først skal du logge ind med din e-mailadresse og selvvalgte adgangskode:

| VANDFOR SYNING LO      | GIN                            | Kommunelogin        |
|------------------------|--------------------------------|---------------------|
| G E U S                | Brugernavn (e-mail)            | Adgangskode         |
| Jeg har glemt min adga | ingskode                       | Login               |
| Har du p               | roblemer med at logge på konta | akt jupiter@geus.dk |

Hvis du har glemt din adgangskode, kan du klikke på linket "Jeg har glemt min adgangskode..." nederst. Du vil da modtage en mail, med et link til at ændre din adgangskode. Følg vejledningen i e-mailen.

Når du er logget ind, vil du se hovedskærmbilledet neden for, som består af 2 lister: til venstre kan du se en liste over de anlæg, du er indberetter for, og til højre kan du se de boringer, der er tilknyttet et bestemt anlæg. Hvis du i anlægslisten vælger et anlæg, vil du se boringslisten skifte til at vise boringer knyttet til dette anlæg.

Note: er du kun indberetter for 1 anlæg, vil dette anlæg altid være valgt i anlægslisten, og de tilknyttede boringer altid vises i boringslisten.

|                                                     | NDBERETING AF BORING SARVENCELSER Logget ind som: prestestmaliz@gmall.com (* Harbo (> 0. Log                                                                                                    |                                                                                              |                                       |                           |                                                                                                    | 5 Log ud                    |         |
|-----------------------------------------------------|----------------------------------------------------------------------------------------------------|----------------------------------------------------------------------------------------------|---------------------------------------|---------------------------|----------------------------------------------------------------------------------------------------|-----------------------------|---------|
| Velkommen til hjel                                  | rommen til hjemmesklen til kullserenning af boringsanvendelser.                                                                                                    |                                                                                              |                                       |                           |                                                                                                    |                             |         |
| Bemærk: en række<br>Er du indberetter fo            | mærke en nækte boringsanvendelser er i år udgået. Boringer med dase forældsde anvendelser vi i boringslatten her under (til højre) være maneret med 🔌<br>du indbereter for anlæg med aktanne boringer, kan du ikke attrutte indberetaingen for anlægget (til du har valgt en ny anvendelse for dase boringer. |                                                                                              |                                       |                           |                                                                                                    |                             |         |
| ANLÆGSLISTE                                         |                                                                                                    |                                                                                              | BORINGER TILKNYTTET VEGGERBY VANDVÆRK |                           |                                                                                                    | Vis sløjfede og tidligere b | oringer |
| Vælg et anlæg i listen for at se anlæggets boringer |                                                                                                    |                                                                                              |                                       |                           |                                                                                                    |                             |         |
|                                                     | Vælg et anlæg i listen for at s                                                                                                    | se anlæggets boringer                                                                        | Vapla                                 | Daupr                     | Anvendelse                                                                                                    |                             |         |
| Vælg                                                | Vælg et anlæg i listen for at s<br>Anlægsnavn                                                                                                    | se anlæggets boringer<br>Sidst indberettet                                                   | Vælg                                  | Dgunr                     | Anvendelse                                                                                                    |                             |         |
| Vælg<br>Ø Klarup                                    | Vælg et anlæg i listen for at s<br>Anlægsnavn<br>p Vandværk a.m.b.a.                                                                                                    | se anlæggets boringer<br>Sidst indberettet                                                   | Vælg                                  | Dgunr<br>Ø 33.529         | Anvendelse                                                                                                    |                             |         |
| Vælg<br>O Klarup                                    | Vælg et anlæg i listen for at s<br>Anlægsnavn<br>p Vandværk a.m.b.a.<br>erhvi Vandværk                                                                                                    | Se ankæggets boringer<br>Sidst indberettet<br>() Aldrig indberettet                          | Vælg                                  | Dgunr<br>33.529<br>33.753 | Anvendelse  Anvendelse  Anvendelse  Indvandsbrayningsboring / nadvandsbrayningsboring / særikning  Indvindingsboring II almene vandsbrayninger                                                                                                    |                             |         |
| Vælg<br>Vælg<br>Klarup<br>Vegge                     | Vælg et anbeg i listen for at s<br>Antegsnavn<br>p Vandværk am b.a.<br>erby/Vandværk                                                                                                    | se anbeggets boringer<br>Sidst indberettet<br>() Aldrig indberettet<br>() Aldrig indbergetes | Vælg                                  | Dgunr<br>33.529<br>33.753 | Anvendelse Anvendelse | v taisi                     | ljern   |

### Anlægslisten

|                   | ANLÆGSLISTE                                         |  |  |  |  |
|-------------------|-----------------------------------------------------|--|--|--|--|
|                   | Vælg et anlæg i listen for at se anlæggets boringer |  |  |  |  |
| Vælg              | Anlægsnavn Sidst indberettet                        |  |  |  |  |
|                   | Klarup Vandværk a.m.b.a.                            |  |  |  |  |
| Veggerby Vandværk |                                                     |  |  |  |  |

Anlægslisten viser en liste over de anlæg, som du har accepteret at være indberetter for. I listen vises kolonnerne

- Vælg: Tryk i denne kolonne for at vælge et anlæg.
- Anlægsnavn: Anlæggets navn. Hvis du klikker på ikonet 🕕 umiddelbart til venstre for anlæggets navn vil der åbnes en ny side, der viser hvilke data GEUS har registreret om anlægget.
- Sidst indberettet: Her vises den dato, hvor der sidste gang blev indberettet for anlægget. Bemærk at det ikke nødvendigvis er dig selv der har indberettet sidst, idet et anlæg kan have flere indberettere.

Du vælger et bestemt anlæg ved at klikke i kolonnen "Vælg" til venstre i listen. Herved vil boringslisten til højre vise de boringer, der er knyttet til det valgte anlæg.

## Boringslisten

|                       | BORINGER TILKNYTTET VEGGERBY VANDVÆRK Vis sløjfede og tidligere boringer |                                                       |         |  |
|-----------------------|--------------------------------------------------------------------------|-------------------------------------------------------|---------|--|
| Vælg Dgunr Anvendelse |                                                                          |                                                       |         |  |
| Ο                     | 33. 529                                                                  | A Vandforsyningsboring / nødvandsforsyningsboring / s | ænkning |  |
|                       | Image: 10 33.753         Indvindingsboring til almene vandforsyninger    |                                                       |         |  |
|                       | Ret anvendelse Tilføj/fjern                                              |                                                       |         |  |
|                       | AFSLUT INDBERETNING FOR Veggerby Vandværk                                |                                                       |         |  |

Boringslisten til højre i skærmbilledet viser følgende kolonner:

- Vælg: Tryk i denne kolonne for at vælge en boring.
- Dgunr: Boringens dgunr. Klikker du på ikonet <sup>1</sup> til venstre for dgunummeret vil der åbnes en ny side, der viser hvilke data GEUS har registreret om boringen.
- Anvendelse: den anvendelse, som boringen er registreret med.

Når du indberetter, er det din opgave at bekræfte at boringer og anvendelser er rigtige. Er det ikke tilfældet skal du tilrette boringerne, så de bliver rigtige. Følg vejledningen under afsnittet "Ændringer".

Særligt for indberetninger i 2017: I 2017 er visse gamle anvendelser udgået. Boringer med disse forældede anvendelser skal i forbindelse med indberetningen rettes, så de benytter en af de nye anvendelser. Bemærk, at dette bunder i tekniske forhold, og der skal derfor ændres anvendelse på disse boringer, selv om der ikke er ændret ved den fysiske boring eller faktiske anvendelse af den.

Disse særlige boringer vil i boringslisten være markeret med ikonet . Du kan ikke afslutte indberetningen for et anlæg, før alle tilknyttede boringer er rettet til en gyldig anvendelse. Se afsnittet "Rette anvendelsen af en boring" i næste kapitel.

For boringer, hvor den tidligere anvendelse er forældet, og der ikke er sket fysiske ændringer på boringen siden sidste indberetning, skal du anvende datoen 01/01-2017 som ændringsdato (se næste afsnit).

Når du er færdig med evt. rettelser for et anlæg, eller hvis du ikke har rettelser for et anlæg, tryk da på knappen "Afslut indberetning" under boringslisten. Du skal afslutte indberetningen for hvert af de anlæg, som du er indberetter for. Når du har afsluttet indberetningen for et anlæg vil kommunen senere enten frigive dine ændringer, eller afvise dem, hvis indberetningen er mangelfuld. Hvis indberetningen bliver afvist, vil du modtage en e-mail med årsagen til afvisningen.

## Ændringer

### Rette anvendelsen af en boring

# Har du ændringer til anvendelsen for en boring vælger du boringen i kolonnen "Vælg" og trykker dernæst på knappen "Ret anvendelse":

| Vælg                                                                    | Dgunr                                  | Anvendelse                                                                                                    |  |
|-------------------------------------------------------------------------|----------------------------------------|----------------------------------------------------------------------------------------------------|--|
| 33. 529      Vandforsyningsboring / nødvandsforsyningsboring / sænkning |                                        |                                                                                                    |  |
|                                                                         | <b>0</b> 33,753                        | Indvindingsboring til almene vandforsyninger                                                                                                 |  |
|                                                                         |                                        | Ret anvendelse Tilføj/fjern                                                                                                    |  |
| RETA                                                                    | NVENDELSE                              | AFSLUT INDBERETNING                                                                                                    |  |
| Dgun                                                                    | r:                                     | 33.529                                                                                                    |  |
| Anver                                                                   | ndelse: *                              | Vandforsyningsboring/nødvandsforsyningsboring/sænkning (forældet)                                                                            |  |
| Ændr                                                                    | ingsdato: *                            |                                                                                                    |  |
| Bem<br>indb                                                             | ærk: Hvis den tid<br>eretning, skal du | ligere anvendelse er forældet, og der ikke er sket fysiske ændringer på boringen siden sidste<br>anvende datoen 01/01-2017 som ændringsdato. |  |
| Ann                                                                     | uller                                  | Gem                                                                                                    |  |

#### Du skal nu vælge

- Anvendelse: den nye anvendelse for boringen
- Ændringsdato: den dato, hvor den nye anvendelse træder/trådte i kraft. Du kan klikke på ikonet i højre for ændringsdatofeltet for at få vist en kalender, hvor du kan vælge datoen.

Note: hvis du ændrer anvendelsen fra drikkevand til en anvendelse, som ikke er drikkevand, skal du yderligere vælge en årsag til ændringen i den liste, som i det tilfælde vil vises.

| RET ANVENDELSE                                |                                                                                                    | × |
|-----------------------------------------------|----------------------------------------------------------------------------------------------------|---|
| Dgunr:                                        | 33. 529                                                                                                    |   |
| Anvendelse: *                                 | Pejling 🔻                                                                                                    |   |
| Årsag *                                       | Vælg v                                                                                                    |   |
| Ændringsdato: *                               |                                                                                                    |   |
| Bemærk: Hvis den tid<br>indberetning, skal du | ligere anvendelse er forældet, og der ikke er sket fysiske ændringer på boringen siden sidste<br>anvende datoen 01/01-2017 som ændringsdato. |   |
| Annuller                                      | Gen                                                                                                    | 1 |

Når du er færdig, tryk da på knappen "Gem".

### Tilføje en boring til anlægget

Hvis der for et anlæg mangler en boring i boringslisten, skal du tilføje den. Det gør du ved at klikke på knappen "Tilføj/fjern" og vælge "Tilføj boring":

|               | <b>RET ANVENDELSE</b>                          | ▼ TILFØJ/FJERN                                                 |
|---------------|------------------------------------------------|----------------------------------------------------------------|
|               | AFSLUT INDBERETNING FOR MICHAEL STEFAN NIELSEN | Tilføj boring<br>Sløjf boring<br>Fjern boring<br>Bruger stadig |
| TILFØJ BORING |                                                | ×                                                              |
| Dgunr:        | Find boring                                    |                                                                |
| Annuller      |                                                |                                                                |
|               |                                                |                                                                |
| TILFØJ BORING |                                                | ×                                                              |
| Dgunr:        | 100.1a                                         |                                                                |
| Dgunr:        | 100. 1A 🛈                                      |                                                                |
| Anvendelse: * | (Vælg) 👻                                       |                                                                |
| Startdato: *  |                                                |                                                                |
| Annuller      |                                                | Gem                                                            |

Det første du skal gøre er at indtaste dgunummeret for boringen.

Dernæst skal du vælge

- Boringens anvendelse.
- Startdato, dvs. den dato hvorpå boringen skal knyttes / blev knyttet til anlægget. Du kan klikke på ikonet

til højre for startdatofeltet for at få vist en kalender, hvor du kan vælge datoen.

Note: Hvis den boring, som du forsøger at knytte til anlægget, allerede er knyttet til et andet anlæg, vil hjemmesiden tydeligt gøre opmærksom på dette, og du vil ikke få mulighed for at fuldende tilknytningen. Kontakt din kommune, for at knytte en sådan boring til anlægget.

Når du er færdig, tryk da på knappen "Gem".

### Sløjfe en boring

For at sløjfe en boring vælges boringen i listen og der trykkes "Tilføj/fjern" og dernæst "Sløjf boring":

| <ul><li><b>6</b> 33.753</li></ul> | Indvindingsboring til almene vandforsyninger | Indvindingsboring til almene vandforsyninger |  |  |
|-----------------------------------|----------------------------------------------|----------------------------------------------|--|--|
|                                   | Retanvendelse                                | ▼ Tilføj/fjern                               |  |  |
|                                   | Tilføj boring                                |                                              |  |  |
|                                   | AFSLUT INDBERETNING FOR Veggerby Vandværk    | Sløjf boring                                 |  |  |
|                                   |                                              | Fjern boring                                 |  |  |
|                                   |                                              | Devenue de die                               |  |  |

| RET ANVENDELSE  |           | ×   |
|-----------------|-----------|-----|
| Dgunr:          | 33. 753   |     |
| Anvendelse: *   | Sløjfet 💌 |     |
| Årsag *         | Vælg 💌    |     |
| Ændringsdato: * | <b>(</b>  |     |
| Annuller        |           | Gem |

Du skal nu vælge:

- Ændringsdato: den dato, hvor sløjfningen træder/trådte i kraft. Du kan klikke på ikonet i højre for ændringsdatofeltet for at få vist en kalender, hvor du kan vælge datoen.
- Årsagen: Én af 7 mulige årsager. Her skal du vælge den årsag der bedst beskriver årsagen for sløjfningen

Note: det er kun hvis du sløjfer en boring som tidligere blev brugt til indvinding, at du skal vælge en årsag til sløjfningen. Hvis ikke boringen tidligere bliv brugt til indvinding vil årsagsfeltet ikke komme frem

Når du er færdig, tryk da på knappen "Gem".

### Fjerne en boring fra anlægget

Hvis en boring skal fjernes fra anlægget kan det have to årsager:

- Boringen har aldrig har været knyttet til anlægget, dvs. der er tale om en fejlregistrering.
- Boringen har tidligere været knyttet til anlægget, men er nu overgået til tredjepart.

For at fjerne en boring vælges boringen i listen og der trykkes "Tilføj/fjern" og dernæst "Fjern boring".

| <ul><li>Image: 121.444</li></ul>         | Afværge                                                    |                               |
|------------------------------------------|------------------------------------------------------------|-------------------------------|
|                                          | RET ANVENDELSE                                             | ▼ TILFØJ/FJERN                |
|                                          | AFSLUT INDBERETNING FOR MICHAEL STEFAN NIELSEN             | Tilføj boring<br>Sløjf boring |
|                                          |                                                            | Fjern boring                  |
| FJERN BORING                             |                                                            | ×                             |
| Dgunr: 121. 444<br>Boringen har aldrig v | æret tilknyttet anlægget Boringen er overgået til tredjepa | rt Luk                        |

Dernæst skal vælges, om boringen aldrig har været tilknyttet anlægget, eller om boringen er overgået til tredjepart. Tryk på den knap der bedst beskriver årsagen til at du ønsker boringen fjernet fra anlægget.

Hvis boringen er overgået til tredjepart skal der slutteligt vælges

- Om boringen er overgået til et andet vandforsyningsanlæg eller til tredjepart, så som markvander eller privat husholdning.
- Slutdato. Den dato, som boringen er overgået/overgik på.

|                                     | ×                         |  |
|-------------------------------------|---------------------------|--|
| Boring overgået til:                | Andet vandforsyningsanlæg |  |
| Slutdato *                          | <b></b>                   |  |
| Boringen er overgået til tredjepart |                           |  |

Når du er færdig, tryk da på knappen "Boringen er overgået til tredjepart".

Note: hvis boringen ikke er overgået til en anden vandforsyning, skal du yderligere vælge en årsag til overdragelsen i den liste, som i det tilfælde vil vises.

|                                     | ×          |  |  |  |
|-------------------------------------|------------|--|--|--|
| Boring overgået til:                | Tredjepart |  |  |  |
| Slutdato: *                         | <b>Ö</b>   |  |  |  |
| Årsag *                             | Vælg 🔻     |  |  |  |
| Boringen er overgået til tredjepart |            |  |  |  |

## Avanceret: Vis sløjfede og tidligere boringer

Som udgangspunkt viser boringslisten kun boringer, som pt. er knyttet til det aktuelle anlæg. For at se boringer, som tidligere har været knyttet til anlægget – sløjfede samt fjernede boringer – trykkes på knappen "Vis sløjfede og tidligere boringer" oven over boringslisten:

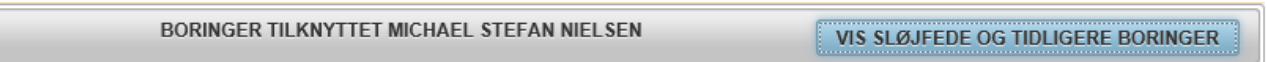

Boringslisten vil nu vise alle boringer, som på et tidspunkt har været knyttet til anlægget:

|                                                | Vis nuværende tilknyttet boringer |                        |                |  |  |
|------------------------------------------------|-----------------------------------|------------------------|----------------|--|--|
| Vælg                                           | Dgunr                             | Anvendelse             |                |  |  |
|                                                | <b>1</b> 21.484                   | Sløjfet                |                |  |  |
|                                                | 121, 538                          | Sløjfet                |                |  |  |
|                                                | <b>1</b> 21.391                   | Sløjfet                |                |  |  |
|                                                | <b>1</b> 21.483                   | Sløjfet                |                |  |  |
|                                                | <b>1</b> 21. 145                  | Markvanding / gartneri |                |  |  |
|                                                | <b>1</b> 21. 1173                 | Sløjfet                |                |  |  |
|                                                | <b>1</b> 21.444                   | Markvanding / gartneri |                |  |  |
|                                                |                                   | Ret anvendelse         | ▼ Tilføj/fjern |  |  |
| AFSLUT INDBERETNING FOR Michael Stefan Nielsen |                                   |                        |                |  |  |

Sløjfede og tidligere tilknyttet boringer markeres i listen med følgende farver:

- Rød: Sløjfede boringer
- Orange: Tidligere tilknyttet boringer
- Lyserød: fjernede boringer, dvs. boringer som enten på et tidspunkt har været fejlregistreret som værende knyttet til anlægget, eller som er overgået til tredjepart.

Hvis en sløjfning af en boring er sket ved en fejl, kan du omgøre sløjfningen ved at give boringen en anden anvendelse. Følg proceduren under afsnittet "Rette anvendelsen af en boring".

Hvis en boring er fjernet ved en fejl, kan dette ligeledes omgøres. Marker den pågældende boring i boringslisten, tryk på knappen "Tilføj/fjern" og vælg punktet "Bruger stadig".

| ٢                                              | <b>6</b> 100. 1A | Vandforsyningsboring / nødvandsforsyningsboring / sænkning |               |  |
|------------------------------------------------|------------------|------------------------------------------------------------|---------------|--|
|                                                | <b>1</b> 21. 444 | Afværge                                                    |               |  |
|                                                |                  | ▼ TILFØJ/FJERN                                             |               |  |
|                                                |                  |                                                            | Tilføj boring |  |
| AFSLUT INDBERETNING FOR MICHAEL STEFAN NIELSEN |                  |                                                            | Sløjf boring  |  |
|                                                |                  |                                                            | Fjern boring  |  |
|                                                |                  |                                                            | Bruger stadig |  |